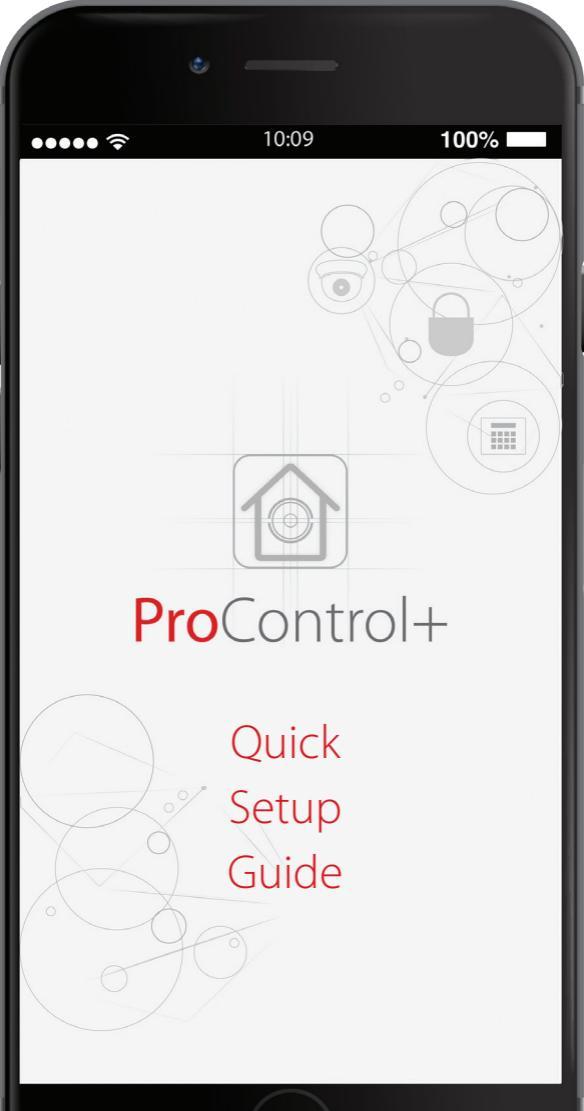

# **Pyronix Wi-Fi Camera Models**

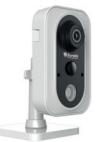

Indoor Cube Camera CUBE-CAM/28 311300206 CUBE-CAM/4 311300207

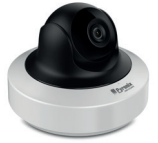

Indoor PT-Dome Camera PTDOME-CAM/4 311300208

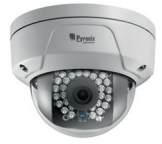

Outdoor Mini Dome Camera

> DOME-CAM/28 311300203

DOME-CAM/4 311300204

DOME-CAM/6 311300204

## Video Tutorial

Access all our training videos by signing up to the Training Academy @ www.pyronix.com/training

Scan the QR code below to watch a video on the Wi-Fi Camera Setup.

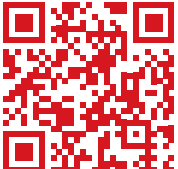

# **Choosing the Correct Camera**

## High Definition (HD) Video (1080p)

All Pyronix Wi-Fi cameras can record in 1080p on a high quality Micro SDHC card (not supplied), as well as provide the ability to watch both live and recorded footage on a smart device app.

## 2.8mm, 4mm & 6mm Fixed Lens Options

Different sized lenses have different uses and qualities. Choose the correct camera guided by the table below.

| Lens  | Field of View/Width | Focus Distance |
|-------|---------------------|----------------|
| 2.8mm | 115°/Wide           | Short/close up |
| 4.0mm | 90°/Medium          | Medium         |
| 6.0mm | 53.9°/Narrow        | Long           |

2.8mm

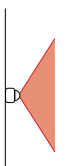

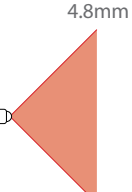

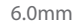

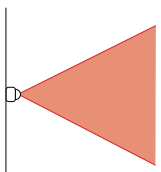

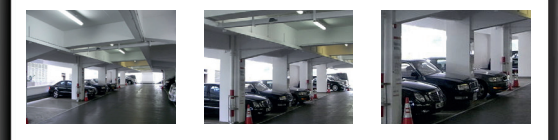

# **Read Before Installation**

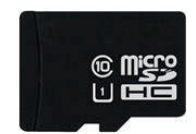

## High Quality Micro SDHC Card Information

Only use **Class 10 U1 specified Micro SDHC** cards. The maximum size compatible is **128GB**.

## Wi-Fi Compatibility

Pyronix Wi-Fi cameras are **only compatible with 2.4GHz Wi-Fi transmission frequency**. Most modern routers (if not all) use a 2.4GHz Wi-Fi connection.

#### Wi-Fi Range

It is important to make sure that the Wi-Fi signal is strong enough in the location that the camera is going to be situated. Alternatively use PoE connectivity (requires powered Ethernet port).

## **Download the Smart Device App**

Search for ProControl+ in the Google Play Store or Apple App Store. Alternatively, scan the QR code below to be directed to a web page with direct links to ProControl+.

#### Minimum smart device operating systems

Requires iOS 7.0 or above. Compatible with iPhone, iPad and iPod touch. Android version 4.0 or above.

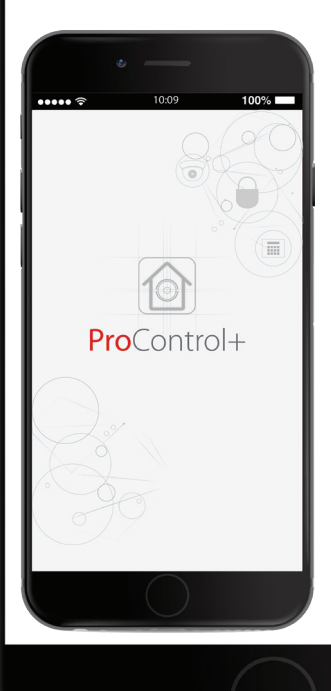

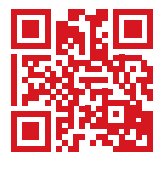

http://bit.ly/2tiGUNm

# **Connecting via WPS**

Locating the Camera's WPS Button

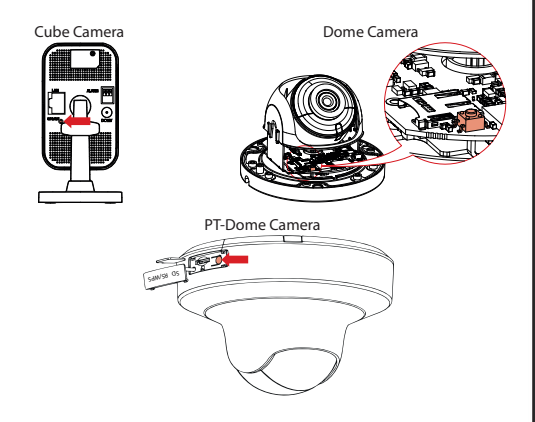

### Pairing it with your Router

- Power up the camera, after approximately 45 seconds, the camera will make a "click" sound and now the camera is ready to connect to the Wi-Fi.
- Locate the WPS button on your router and press for a few seconds to activate the WPS set-up mode (as per the router's manufacturer instructions). Usually this will cause an indicator light to activate.
- Press and hold the WPS button on the camera for 3-5 seconds, then release the button.
- You may see an indicator on the router to confirm that the connection has been made but this depends on the router.

## Adding Camera to the App

First make sure that the camera and the smart device are connected to the same wireless network.

1. Open the ProControl+ app

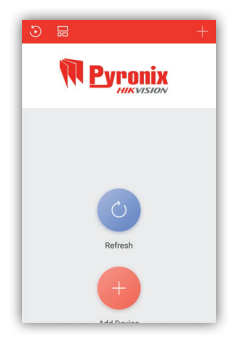

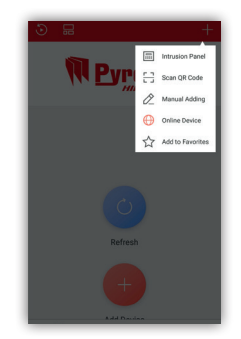

2. Click on the '+'

3. Select 'Online device'

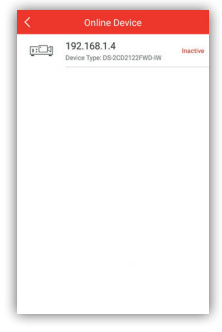

- User Name admin Confirm
- 4 .Select the camera that you wish 5. Select 'Activate' to add

| User Name admi Password Confirm | Create New Password | đ     |
|---------------------------------|---------------------|-------|
| Password                        | User Name           | admir |
| Confirm                         | Password            |       |
|                                 | Confirm             |       |
| Confirm                         | Confirm             |       |
|                                 |                     |       |
|                                 |                     |       |
|                                 |                     |       |

| Device Information  |                                      |
|---------------------|--------------------------------------|
| MAC Address         | 08-ea-40-b8-d5-c8                    |
| Software Version    | V5.5.0build 180203                   |
| Serial No. DI       | 0.2002122FW0-IW2017061488WR777180501 |
| Network Information |                                      |
| IP Address The d    | evice is activated. 92.168.1.4       |
| Subnet Mask         | 255.255.255.0                        |
| Gateway             | 192.168.1.1                          |
| Port                | 8000                                 |
|                     |                                      |

6. Create a new password for the 7. The device is activated' will briefly device be shown on the screen

| Device Information  |                              |
|---------------------|------------------------------|
| MAC Address         | 08-ea-40-b8-d5-c8            |
| Software Version    | V5.5.0build 180203           |
| Serial No. 05-2022  | 22FWD-W2017061488WR777180501 |
| Network Information |                              |
| IP Address          | 192.168.1.4                  |
| Subnet Mask         | 255.255.255.0                |
| Gateway             | 192.168.1.1                  |
| Port                | 8000                         |
|                     |                              |
| A                   | dd                           |
| Add Device to Pr    | oControl+ Server             |

8. Tap 'Add Device to ProControl+ 9. Select 'Connect to a Network' Server' at the bottom

| < | Results                                         |
|---|-------------------------------------------------|
|   | <u>P</u> yronix                                 |
|   | Serial No.: 777180501<br>The device is offline. |
|   | Connect to a Network                            |
|   |                                                 |
|   |                                                 |

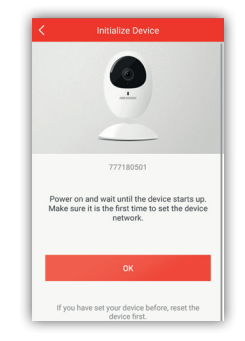

10. Take note of the on screen instructions and then tap 'OK'

| <b>`</b>       | Network Conner      | CHOIT |   |
|----------------|---------------------|-------|---|
| The 5G Wi-Fi i | s not supported.    |       |   |
| Network        | ASUS                |       |   |
| Password       |                     | 0     | - |
|                |                     |       |   |
|                | Next                |       |   |
|                | Wired Connection    | ю     |   |
|                | Generate Wi-Fi QR I | Code  |   |
|                |                     |       |   |
|                |                     |       |   |
|                |                     |       |   |

11. Enter the Network SSID and Wi-Fi Password then tap 'Next'

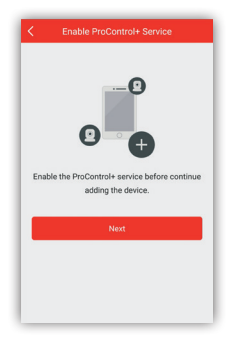

12. To enable ProControl+ services, tap 'Next'

| <                      | Verify Device                                                            |
|------------------------|--------------------------------------------------------------------------|
| Input the<br>before er | device password to verify the device<br>abiling the ProControl+ service. |
| 8 to 16                | Characters                                                               |
| _                      |                                                                          |
|                        | ОК                                                                       |
|                        |                                                                          |
|                        |                                                                          |
|                        |                                                                          |
|                        |                                                                          |
|                        |                                                                          |

 13. Input the same device password that was created earlier and tap 'OK'

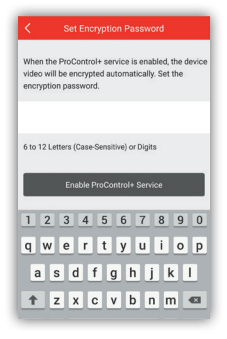

14. Create an encryption password and then tap 'Enable ProControl+ Service'

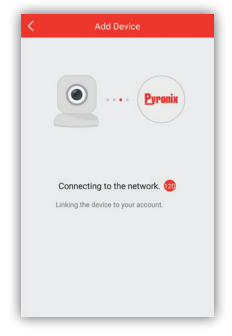

15. The device will then connect to the Cloud server

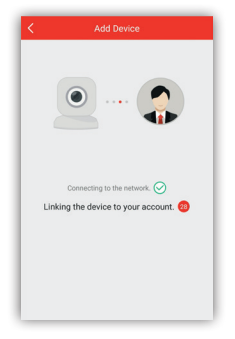

16. Once connected, it will then link to the ProControl+ account

| Alias                                   | D2122FWD-IW(777                          | 180501) 💿 |
|-----------------------------------------|------------------------------------------|-----------|
| Device Domain<br>Name                   | 777180501                                | 0         |
| Port Mapping<br>Mode                    | Manual                                   | >         |
| Server Port<br>Number                   | 8000                                     | 0         |
| HTTP Port<br>Number                     | 80                                       | 0         |
| User Name                               | admin                                    | 0         |
| Password                                |                                          | 0         |
| After setting the<br>will directly conr | parameters above, th<br>nect the device. | ie system |
|                                         | Finish                                   |           |

17. Check that 'Server Port Number' is set to 8000, 'HTTP Port Number' is set to 80 and tap 'Finish'

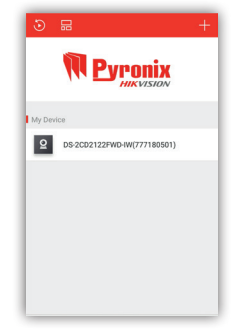

18. The device will now be added to the list under 'My Device'

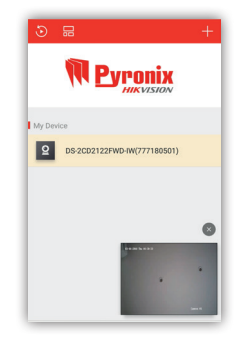

19. To view the camera, simply select it from the list

## **Customer Support**

# **TRAINING** ACADEMY

## Pyronix Training Academy Online

Connect to a whole host of exclusive training materials, including online weekly webinars and step-by-step training videos by joining the Pyronix Training Academy.

To start accessing an entire arsenal of training resources, simply email your full contact details and company name to videot@pyronix.com now. You will receive an email confirmation once your application has been approved.

Alternatively you can register online for one of our webinar sessions by going to the following address:

www.pyronix.co.uk/help-and-support/installers-distributors/courses-and-training

Please note: It can take up to 2 working days to process your account.

## Technical Support

If you are still experiencing issues with the installation, please call our UK technical support team.

Alternatively if you do not require assistance straight away, you can always email the team who will reply to you as soon as possible.

Our office hours are: Monday to Friday 8:00 - 18:30.

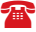

0333 444 1280

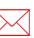

technical.support@pyronix.com

# **Frequently Asked Questions**

#### How many cameras can be put on one account?

There is no limit to how many cameras can be put on one ProControl+ account.

#### How many cameras can be viewed on the ProControl+ app at once?

Up to 16 cameras can be viewed at once one the ProControl+ app. The choices on a split screen are 4, 9, 12 and 16 (double tapping a camera will change it to full screen)

#### What is the minimum internet speed recommended to use Wi-Fi cameras?

Although the cameras will work with slower speeds, it is recommended to have speeds of at least 1.5Mbps upload for a clear smooth picture.

#### Why does my Cube Camera start an alarm when passing it?

The camera will have PIR motion detection switched on. This can be disabled from the app.

#### How much data do the cameras use when viewing them?

Whilst using the sub-stream, the camera will use approximately 50Kbps. This will be displayed on your smart device when viewing any camera.

#### Why won't the camera record to the MicroSD card?

Make sure the Micro SDHC card is a Class 10 U1 Micro SDHC and that it is correctly inserted. For further support please call technical support.

#### How do I reset the camera if I have lost the password?

Power up the camera whilst pressing and holding the reset button on the camera for 15 seconds.

# Why does my Cube Camera keep beeping after installation of the SDHC card?

The SDHC card needs formatting.

#### What are the minimum smart device operating systems?

Requires iOS 7.0 or above. Compatible with iPhone, iPad and iPod touch. Android version 4.0 or above.

# www.pyronix.com/training

0 0 •

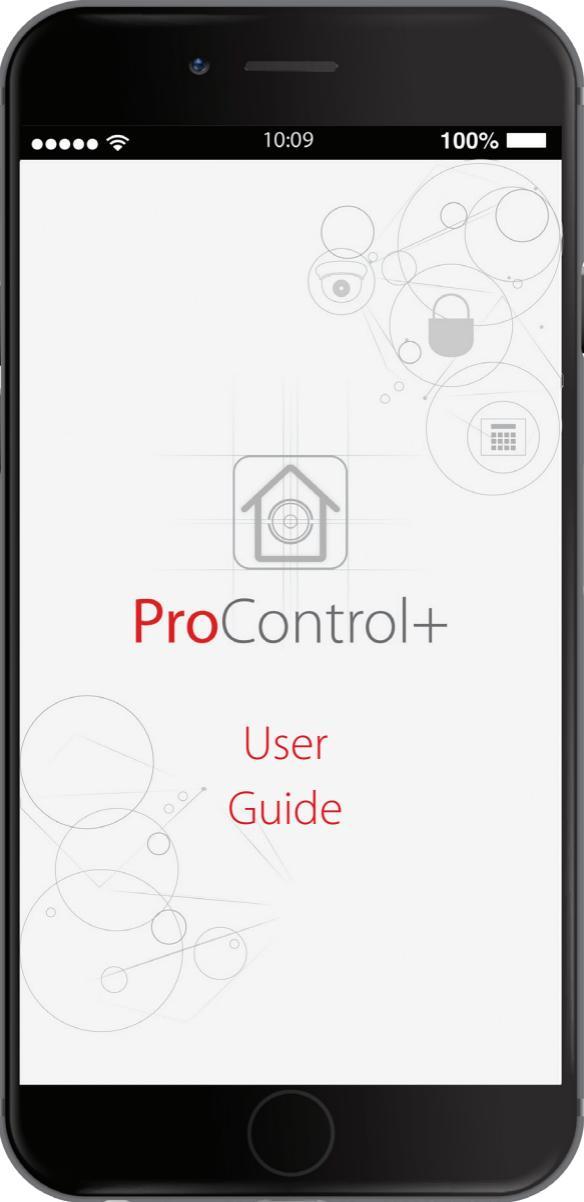

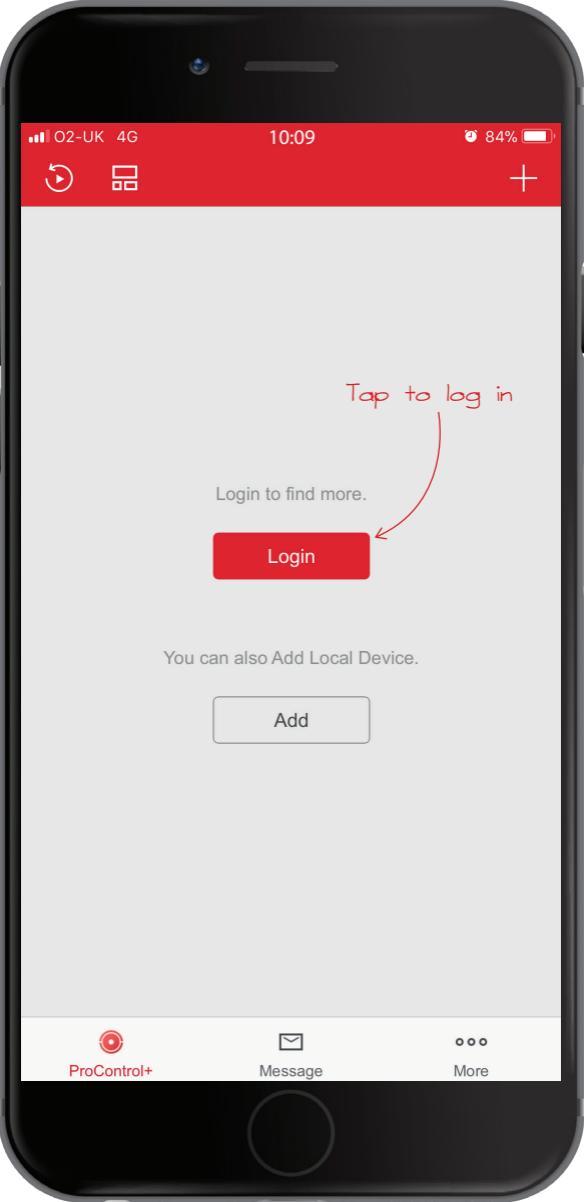

If you don't already have a Hik-Connect ${\sf X}$ account, tap here to create one If you do, enter your email address and password... User Name/Email Address Register Forgot Password

Login

then tap here

Login by Mobile Phone Number

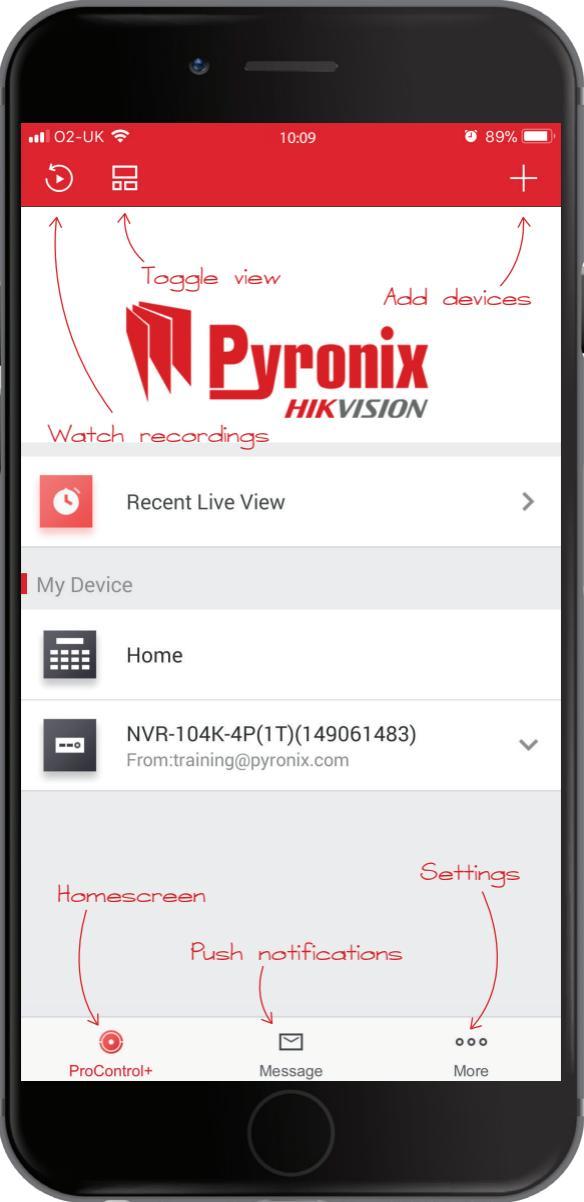

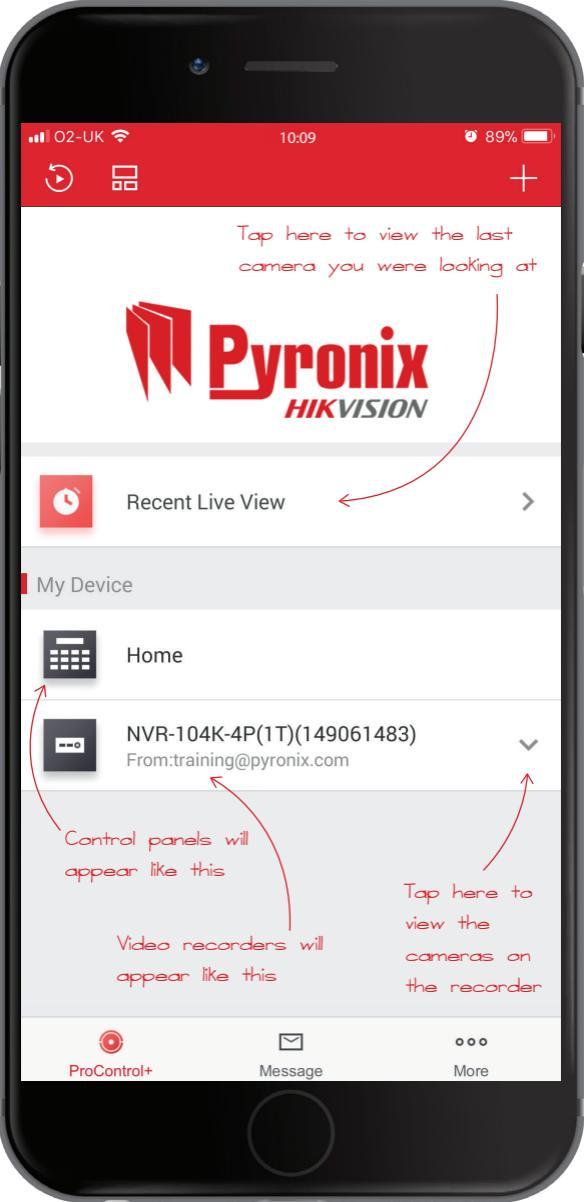

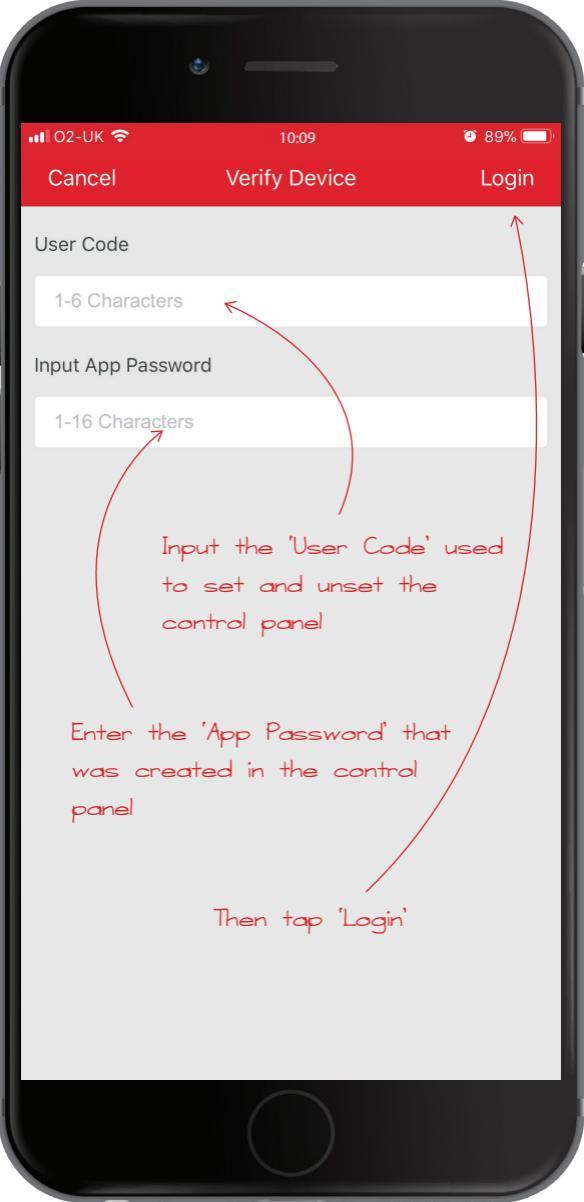

| ••• 02-UK         | Ś                  | 10:09                      | Ö         | 89% 💷            |
|-------------------|--------------------|----------------------------|-----------|------------------|
| <                 |                    | Home                       |           | ¢                |
| Lights            | s Gate             | - Tap to<br>e<br>Tap to se | trigger a | witput           |
| Full So<br>Disarm | et<br>ned          |                            |           | → 📄              |
| V                 | Input 01<br>Closed |                            | ON        | (ý)<br>(ý)       |
| ۲                 | Input 02<br>Closed |                            | ON        | (<br>)<br>(<br>) |
| ۲                 | Input 03           |                            |           | (j)<br>(j)       |
| Night<br>Disarm   | Set Tap            | to omit                    | input     |                  |
| ۲                 | Input 01           |                            | ON        | (j)              |
| ۲                 | Input 02           |                            | ON        | ) {îj;           |
|                   |                    |                            |           |                  |

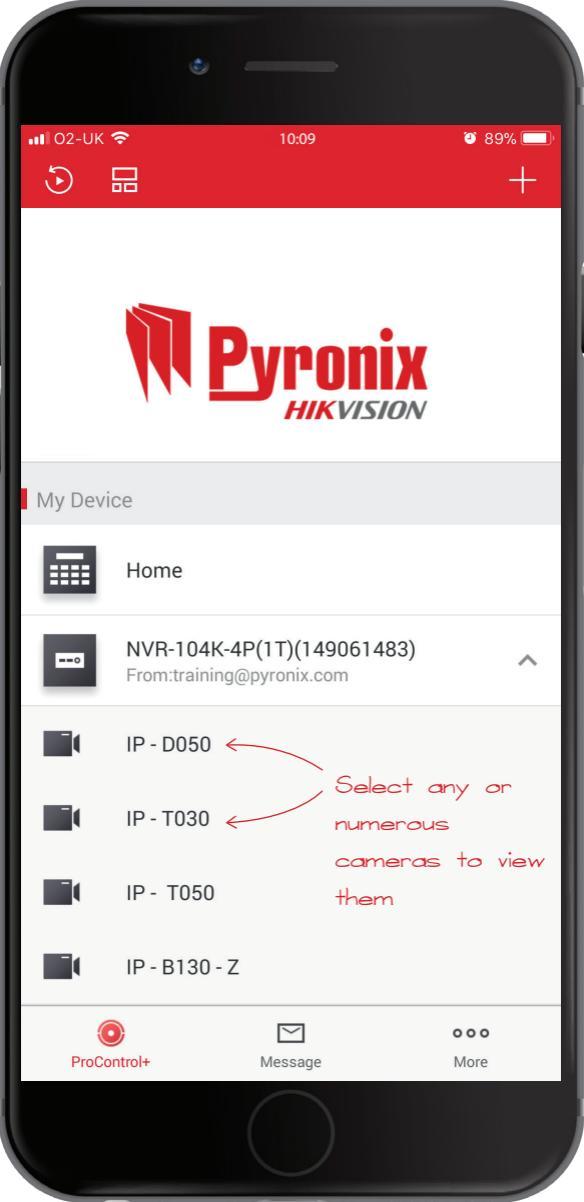

| າ 1 02-UK | ≈<br>□         | 10:09        | •            | 89%      |
|-----------|----------------|--------------|--------------|----------|
| U         | <u></u>        |              |              | T        |
|           |                |              |              |          |
|           |                |              |              |          |
|           |                | vrnn         | ix           |          |
|           |                | HIKVIS       | ION          |          |
|           | Double         | tap the c    | camera to    | 0        |
| My Devi   | ice enter '    | full screen  | mode'        |          |
|           |                |              |              |          |
|           | Home           |              |              |          |
|           | NVR-104K-4     | P(1T)(149061 | 483)         |          |
|           | From:training@ | pyronix.com  | $\downarrow$ | Ŕ        |
|           | IP - D050      |              | 200          |          |
|           |                |              |              |          |
|           | IP - T030      |              |              | P T050   |
|           | IP - T050      | 1 des        |              |          |
|           | 11 1000        |              | 6            |          |
|           | IP - B130 - Z  |              | II-T030      | 11-10-60 |
| (         |                |              | 000          | 5        |
| ProCo     | ontrol+        | Message      | More         | e        |
|           |                |              |              |          |

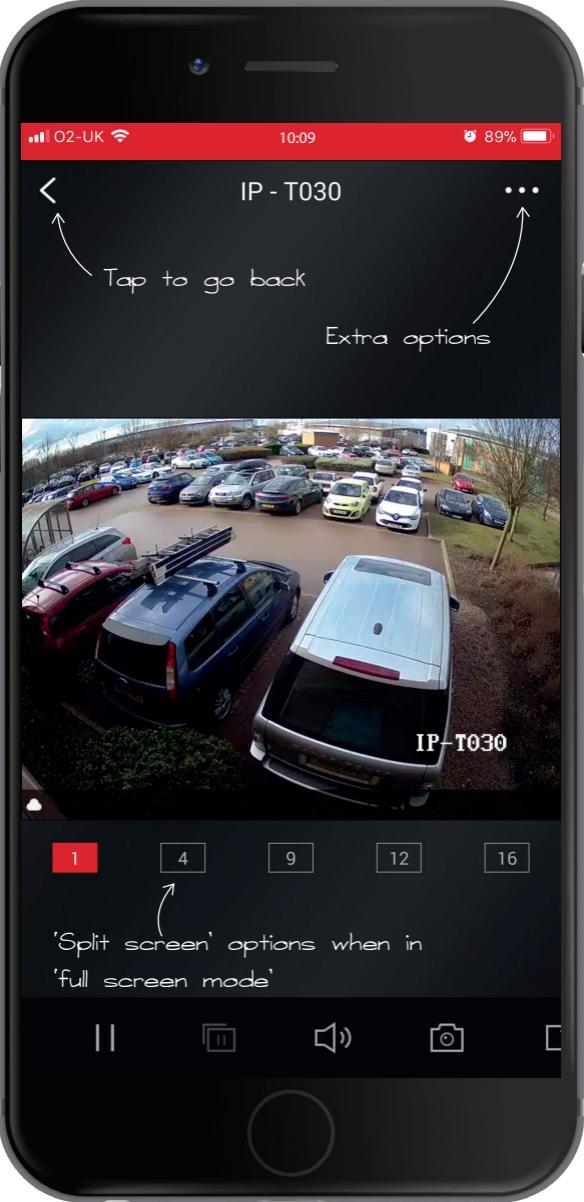

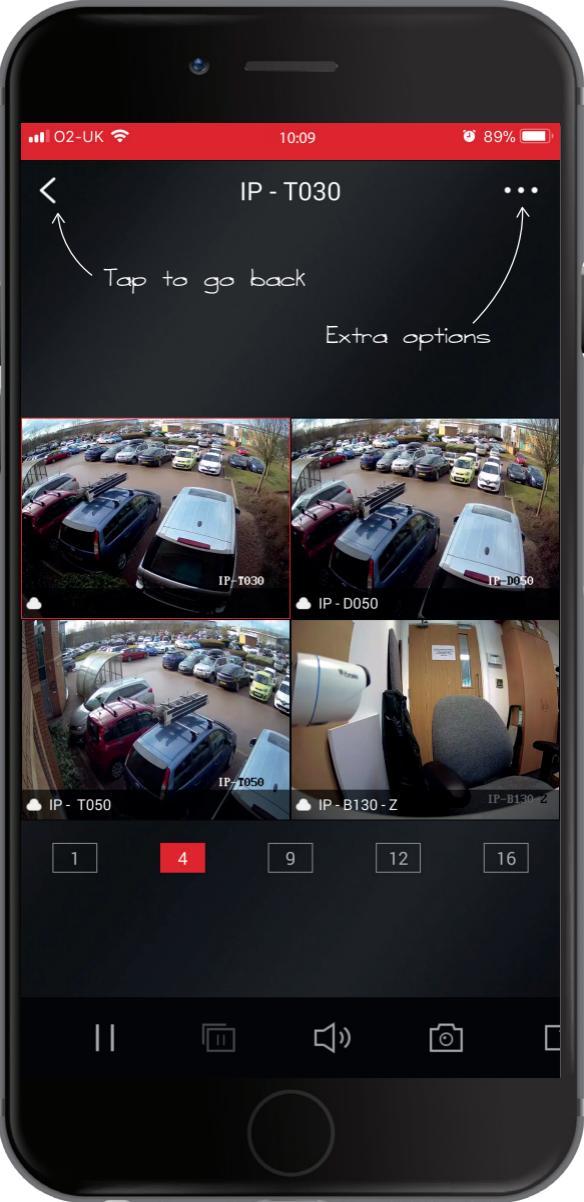

# **Important Information**

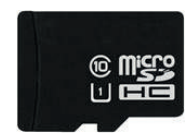

## High Quality Micro SDHC Card Information

Only use **Class 10 U1 specified Micro SDHC** cards. The maximum size compatible is **128GB**.

## Wi-Fi Compatibility

Pyronix Wi-Fi cameras are **only compatible with 2.4GHz Wi-Fi transmission frequency**. Most modern routers (if not all) use a 2.4GHz Wi-Fi connection.

If you change your Internet service provider (ISP) and you are given a new router, the cameras will need to be relinked to the Wi-Fi network.

| Installer information     |
|---------------------------|
| Engineer name             |
| Company                   |
| Company address           |
|                           |
| Contact telephone number  |
| Control panel information |
|                           |
|                           |
|                           |
| Camera information        |
|                           |
|                           |
|                           |
|                           |
|                           |

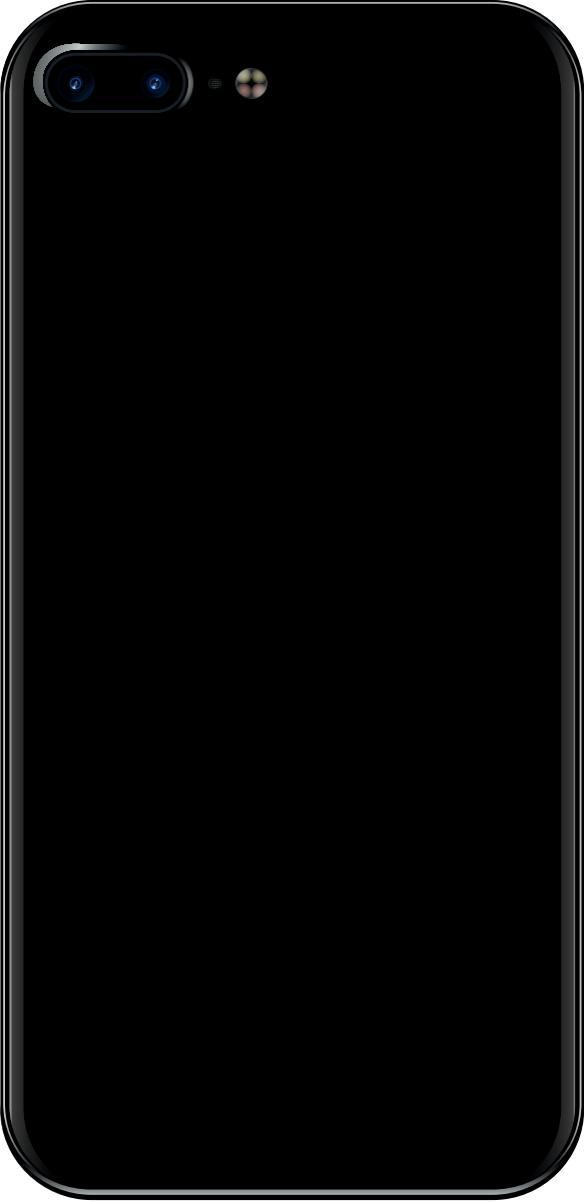